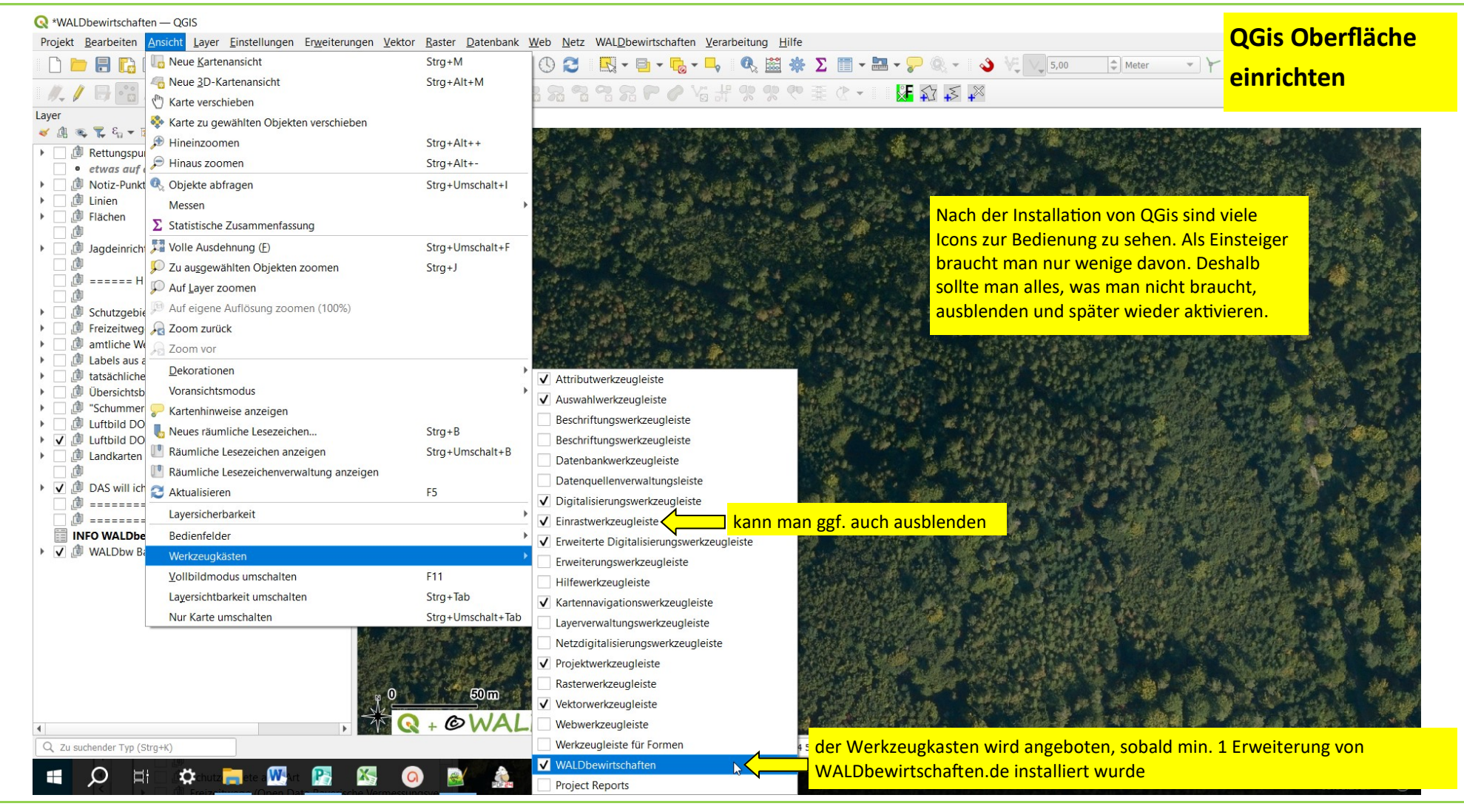

Tutorial: QGis V1.0

Basisdaten CC BY 4.0 Bayerische Vermessungsverwaltung - www.geodaten.bayern.de

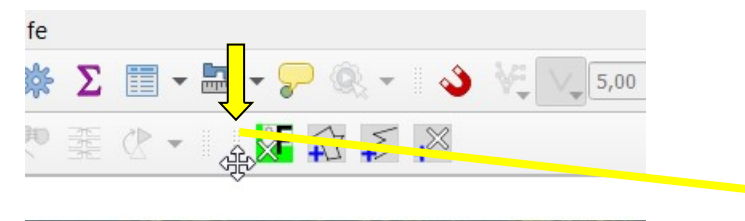

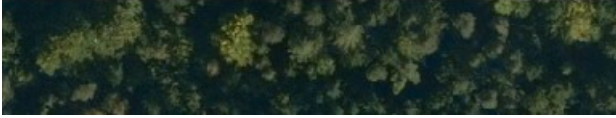

links an jeder Werkzeugleiste sind einige graue Punkte. Wenn man mit die Maus drüber hält, dann verändert sich das Symbol. Wenn man nun die linke Maustaste drückt und gedrückt hält, dann kann man den Werkzeugkasten an eine andere Stelle zwischen andere Werkzeugkästen verschieben.

10 M H

10

.

1.11

Auf diese Weise kann man die Bedienleiste so machen wie in den Tutorials gezeigt.

Basisdaten CC BY 4.0 Bayerische Vermessungsverwaltung – www.geodaten.bayern.de

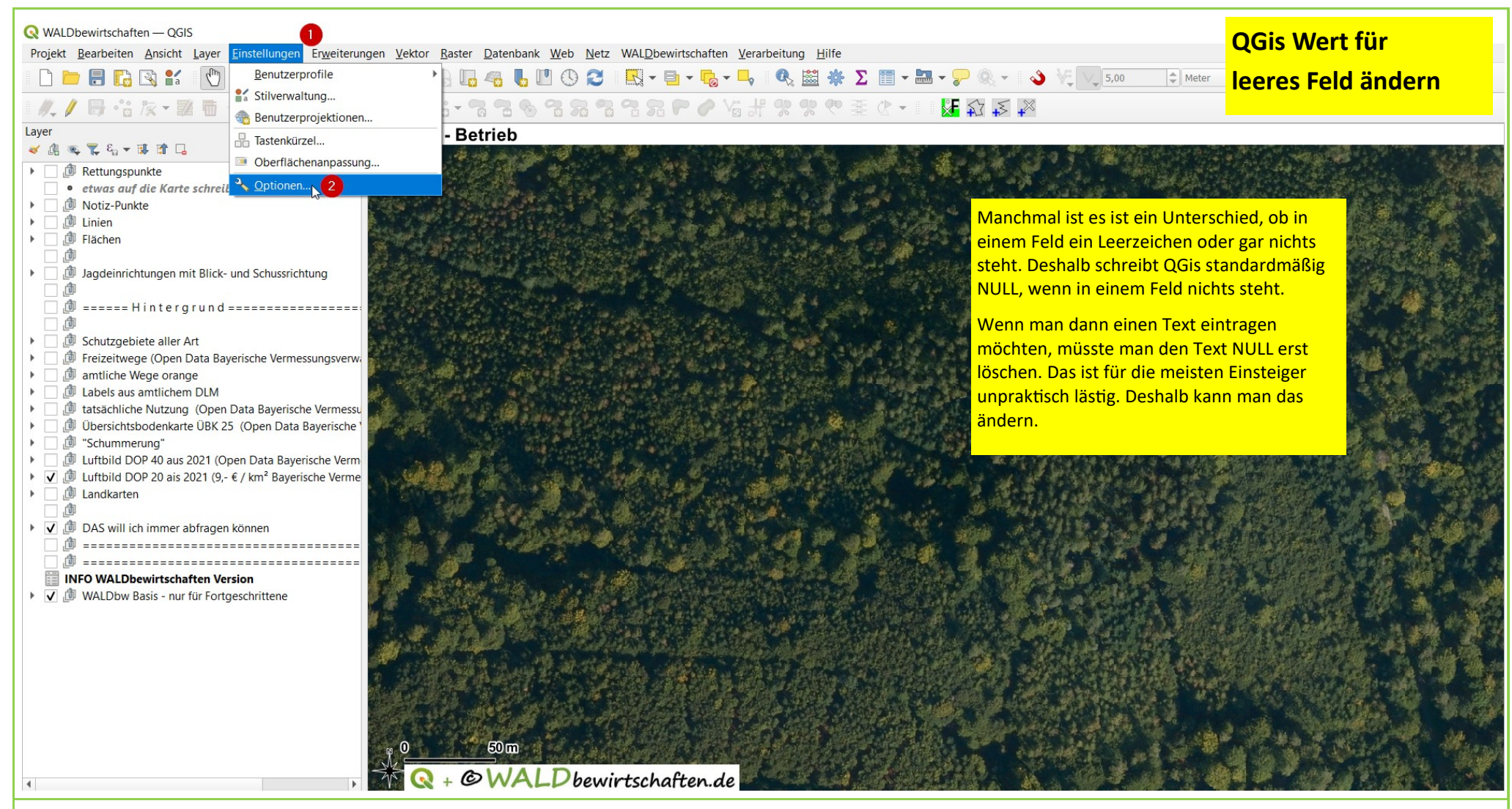

Tutorial: QGis V1.0

Basisdaten CC BY 4.0 Bayerische Vermessungsverwaltung – www.geodaten.bayern.de

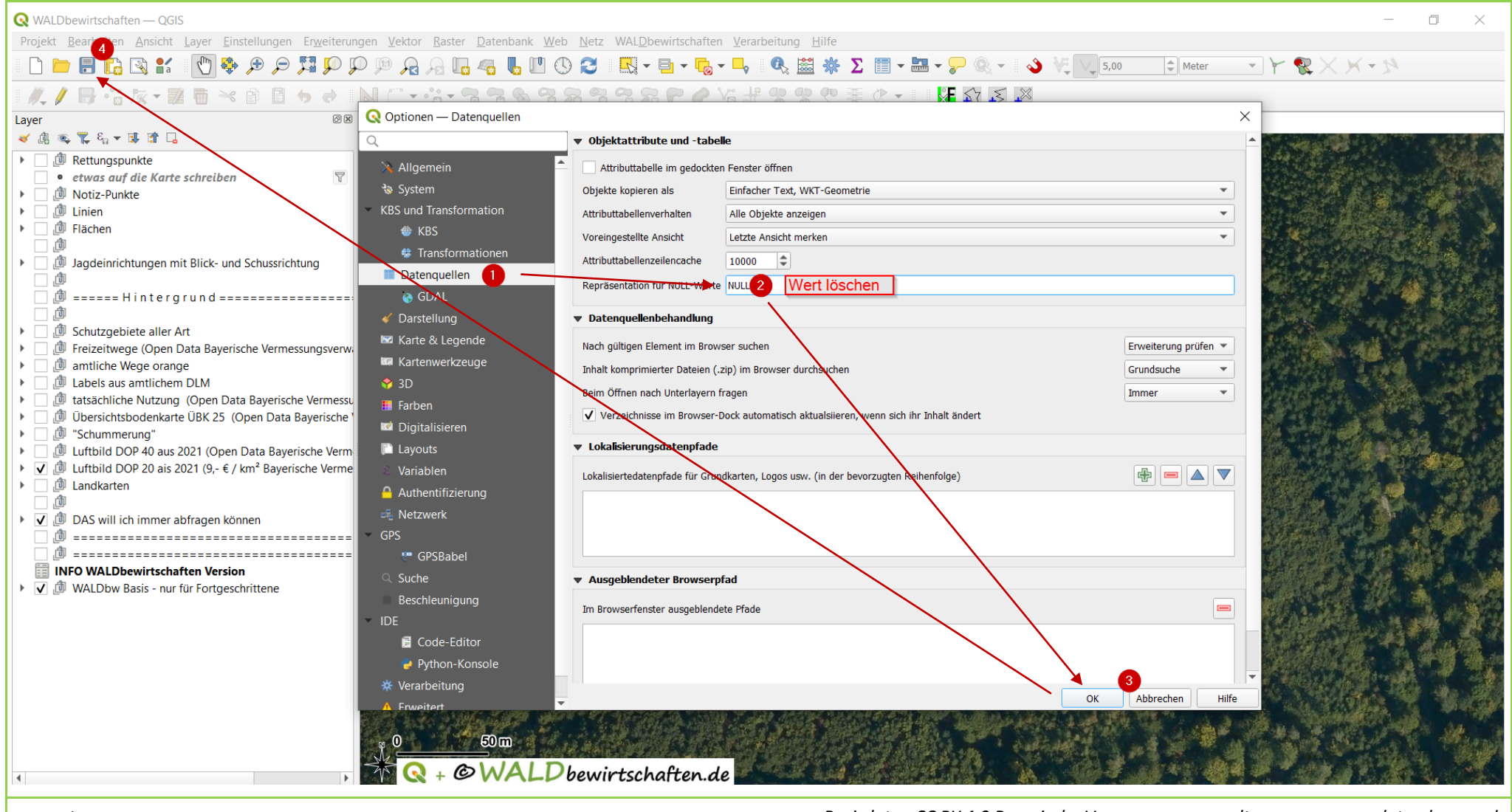

## Tutorial: QGis V1.0

Basisdaten CC BY 4.0 Bayerische Vermessungsverwaltung – www.geodaten.bayern.de